2013年12月6日

Meiji Mail 利用者各位

情報基盤本部

Internet Explorer 11 での Meiji Mail (OWA)の利用について

Meiji Mail (OWA: Outlook Web Access)は、 Internet Explorer 11 での使用がサポートされていないため、Light モードで表示される場合や、ログオン画面が表示されない場合があります。

Internet Explorer の互換表示設定を行うことで、通常モードで利用することができます。

## 互換表示設定手順

- ① Internet Explorer で Meiji Mail (OWA)を開きます。 URL:<u>https://webmail.meiji.ac.jp/</u>
- ② Internet Explorer のツールアイコンをクリックし, [互換表示設定]を選択します。

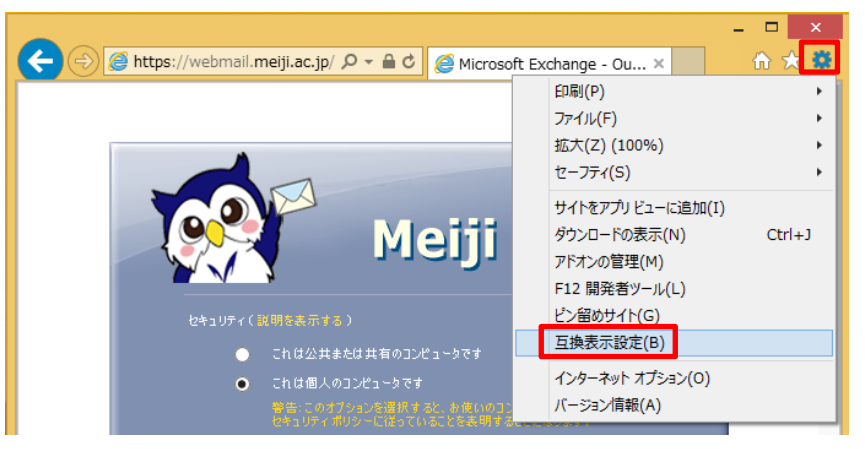

③ 「追加」ボタンをクリックし、「meiji.ac.jp」が追加されたことを確認し、「閉じる」を クリックします。

| 互換表示設定                                             | ×               | 互換表示設定                                     |
|----------------------------------------------------|-----------------|--------------------------------------------|
| 互換表示設定の変更                                          |                 | 互換表示設定の変更                                  |
| 追加する Web サイト( <u>D</u> ):                          |                 | 追加する Web サイト( <u>D</u> ):                  |
| meiji.ac.jp                                        | 追加( <u>A</u> )  | [<br>追加( <u>A</u> )                        |
| 互換表示に追加した Web サイト( <u>W</u> ):                     |                 | 互換表示に追加した Web サイト( <u>W</u> ):             |
|                                                    | 削除( <u>R</u> )  | meiji.ac.jp 削除( <u>R</u> )                 |
|                                                    |                 |                                            |
|                                                    |                 |                                            |
|                                                    |                 |                                            |
|                                                    |                 |                                            |
|                                                    |                 |                                            |
|                                                    |                 |                                            |
| ✓ イントラネット サイトを互換表示で表示する(1)                         |                 | ▼  イントラネット サイトを互換表示で表示する(I)                |
| ✓ Microsoft 互換性リストの使用(U)                           |                 | ✓ Microsoft 互換性リストの使用(U)                   |
| <u>Internet Explorer のプライバシーに関する声明</u> を読んで詳細を確認する |                 | Internet Explorer のプライバシーに関する声明を読んで詳細を確認する |
|                                                    |                 |                                            |
|                                                    | 閉じる( <u>C</u> ) | 閉じる( <u>C</u> )                            |

④ 通常モードのログオン画面が表示されることを確認します。

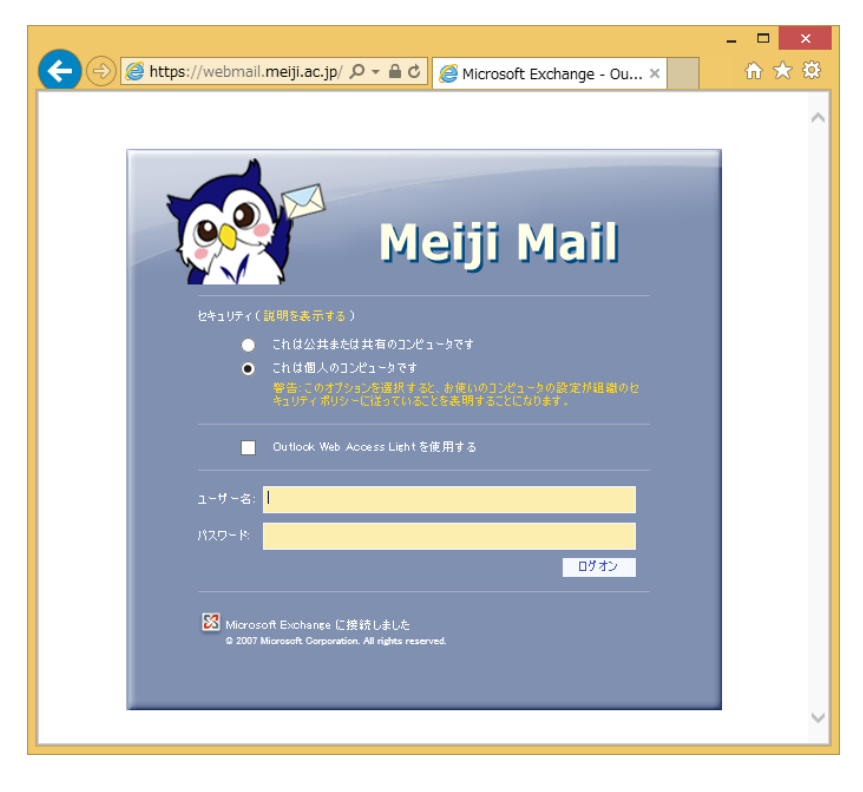